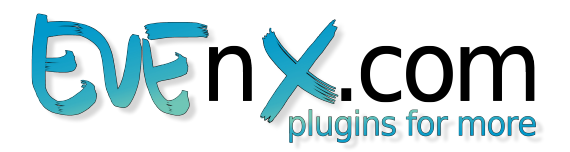

## De.Haze plug-in for Adobe® Photoshop®

# Manual

Version: 1.0.8

De.Haze plug-in for Adobe® Photoshop® – Enhance hazy images.

Remove haze and fog from your images. Turns hazy horizons into colored skies.

Key features:

- Calculates depth information for every pixel and creates depth map for entire image.
- Creates the dehazed image on the current or on a new layer.
- Embed it into action sets to automate dehazing.
- Supported Modes: RGB with 8/16/32 bit/Channel

#### **Questions? Contact our customer support:**

support@EVEnX.com or visit http://www.evenx.com

## Content

| I. Overview                | 2 |
|----------------------------|---|
| System requirements        | 2 |
| Supported modes            | 2 |
| Installation and uninstall | 2 |
| Upgrade policy             |   |
| Trial version restrictions | 3 |
| Trademarks                 | 3 |
| II.GUI Description         | 4 |
| 2.1 Main Dialog            | 4 |
| 2.2 Dialog Tab "Settings"  | 5 |
|                            |   |
|                            |   |

## I. Overview

### System requirements

• Platform: Windows® PC ( Windows Vista® x86/x64, Windows 7® x86/x64, Windows 8® x86/x64)

and

Adobe® Photoshop® CS/CS2/CS3/CS4/CS5/CS6/CC/CC2014/CC2015(32/64-bit) or Adobe® Photoshop® Elements 4/5/6/7/8/9/10/11/12/13 (32/64-bit)

NOTE: Mac-support on our plug-ins is put on hold due to massive changes in the plug-in GUI SDK.

## Supported modes

Color modes: 8/16/32 bit/Channel RGB

### Installation and uninstall

#### Installation:

**IMPORTANT NOTE:** The installer mechanism has been changed. Please uninstall any former versions as described in section "Uninstall information".

To install the plug-in click on the delivered file and follow the instructions. Please restart Adobe Photoshop afterwards.

If the plug-in has been downloaded from Adobe Exchange, follow the instructions to install the plugin.

You can access the plugin via Adobe Photoshop's filter menu (*Filters->EVEnX.com->DeHaze*).

#### Uninstall information:

• for Windows:

Go to in the list of installed programs, select "De.Haze Plugin for Adobe Photoshop" and click on uninstall. (List is available in "Control Panel --> Programs and Features".)

If the plug-in has been downloaded from Adobe Exchange, open Adobe Extension Manager *or* Creative Cloud Desktop App(for *Adobe Photoshop CC2015*), select plug-in and choose "remove".

## Upgrade policy

Our policy is to let our customers participate in our innovations. **Purchasing a product includes a 1-Year-Upgrade-Support.** Every update will be automatically delivered to our customer base.

We will send you an upgrade link to the eMail address you've provided with your order.

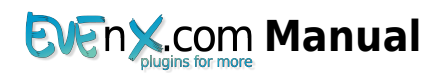

### Trial version restrictions

There are no time limits while using the Trial version of this plugin. But within this version a watermark is added to the dehazed image.

### Trademarks

Adobe, Photoshop, Adobe Extension Manager and Creative Cloud are either registered trademarks or trademarks of Adobe Systems Incorporated in the United States and/or other countries.

Windows, Windows 2000, Windows XP, Windows Vista, Windows 7 and Windows 8 are either registered trademarks or trademarks of Microsoft Corporation in the United States and/or other countries.

Intel is a trademark of Intel Corporation in the U.S. and/or other countries.

Apple, Mac, Macintosh, Mac OS and OS X are trademarks of Apple Inc, registered in the U.S. and other countries.

All trademarks are the property of their respective owners.

# **II. GUI Description**

## 2.1 Main Dialog

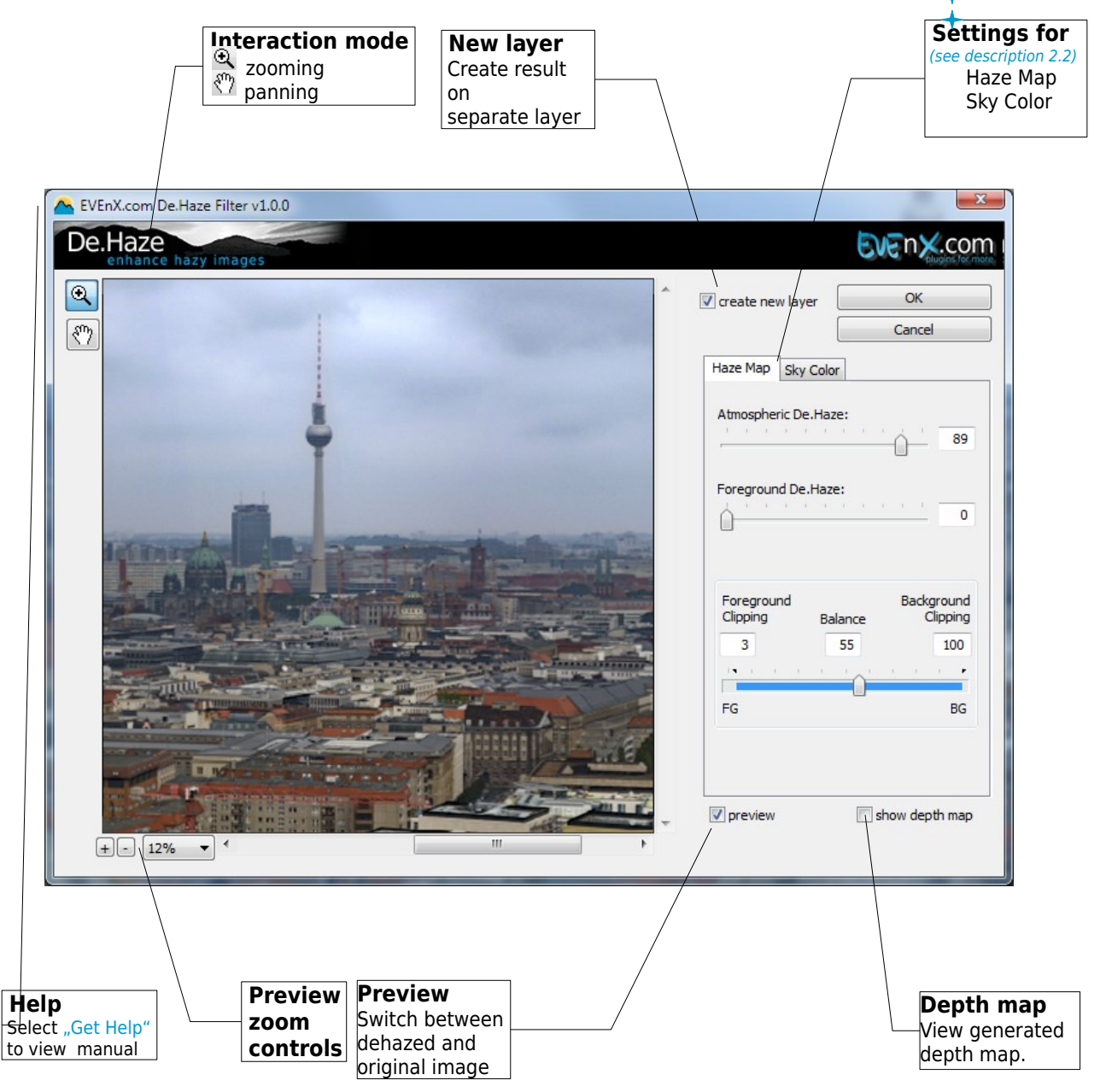

# 2.2 Dialog Tab "Settings"

In this control you can change the properties of haze correction.

| Haze Map Sky Color                                             |                                                                                                  |
|----------------------------------------------------------------|--------------------------------------------------------------------------------------------------|
| Atmospheric De.Haze:                                           | Atmosheric De.Haze<br>intensity of background<br>correction                                      |
| Foreground De.Haze:                                            | Foreground De.Haze<br>intensity of foreground<br>correction                                      |
| Foreground Background<br>Clipping Balance Clipping<br>3 55 100 | Foreground and Background<br>clipping<br>adjust foreground and<br>background clipping correction |
| ro BG                                                          | adjust balance of foreground<br>and background correction                                        |
| Haze Map Sky Color Preset: Custom Intensity:                   | Presets<br>- choose color presets to<br>color the detected sky                                   |
| Lightness:                                                     | Intensity<br>- color correction intensity                                                        |
| 61<br>Hue:                                                     | Lightness<br>- color correction lightness                                                        |
|                                                                | Hue [-180;180]<br>- color correction hue                                                         |
| Gamma correction:                                              | Gamma Correction [0;3]<br>- color values are gamma corrected                                     |
| 59                                                             |                                                                                                  |
|                                                                | Threshold [0;255]<br>- color values below are not corrected                                      |